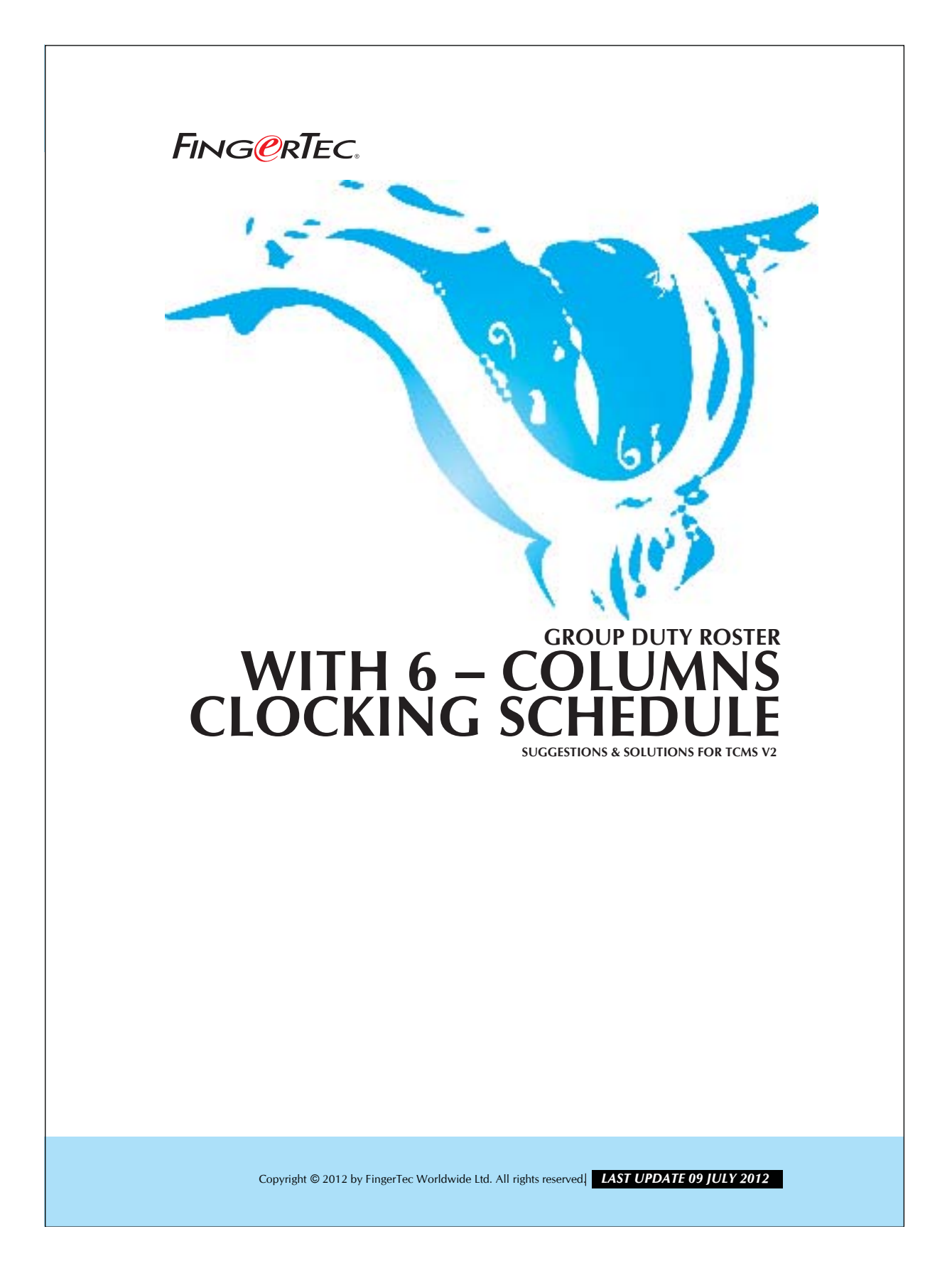

## FING@RTEC. GROUP DUTY ROSTER WITH 6 - COLUMNS CLOCKING SCHEDULE

If you have a clocking schedule with 2 breaks in a day, then you can make use of the 6-column function. Please refer to the table below for the clocking schedule:

For example, a factory is operating 24-hours a day from Monday to Saturday and there are 3 working shift applicable which are shown in the table below:

| Day type  | IN    | BREAK | RESUME | OUT   | ΟΤ    | DONE  |
|-----------|-------|-------|--------|-------|-------|-------|
| SUNDAY    | 07:00 | 10:00 | 10:30  | 12:45 | 13:45 | 15:30 |
| MONDAY    | 07:00 | 10:00 | 10:30  | 12:45 | 13:45 | 15:30 |
| TUESDAY   | 07:00 | 10:00 | 10:30  | 12:45 | 13:45 | 15:30 |
| WEDNESDAY | 07:00 | 10:00 | 10:30  | 12:45 | 13:45 | 15:30 |
| THURSDAY  | 07:00 | 10:00 | 10:30  | 12:45 | 13:45 | 15:30 |
| FRIDAY    | 07:00 | 10:00 | 10:30  | 12:45 | 13:45 | 15:30 |
| SATURDAY  | 07:00 | 10:00 | 10:30  | 12:45 | 13:45 | 15:30 |

Table 1: Two breaks a day.

By configuring the schedule above into the clocking schedule in TCMS V2, you will get a screen as below:

|             |                        | 1 1      | 1        | 1      |       |       |       |  |
|-------------|------------------------|----------|----------|--------|-------|-------|-------|--|
| cking Range | General Tolerance      | Rounding | Break Ov | ertime |       |       |       |  |
| struction   |                        |          |          |        |       |       |       |  |
| Weekday     | Day Type               | in       | Break    | Resume | Out   | OT    | Done  |  |
| unday       | OFFDAY                 |          |          | l.     |       |       |       |  |
| londay      | WORKDAY                | 07:00    | 10:00    | 10:30  | 12:45 | 13:45 | 15:30 |  |
| uesday      | WORKDAY                | 07:00    | 10:00    | 10:30  | 12:45 | 13:45 | 15:30 |  |
| Vednesday   | WORKDAY                | 07:00    | 10:00    | 10:30  | 12:45 | 13:45 | 15:30 |  |
| hursday     | WORKDAY                | 07:00    | 10:00    | 10:30  | 12:45 | 13:45 | 15:30 |  |
| riday       | WORKDAY                | 07:00    | 10:00    | 10:30  | 12:45 | 13:45 | 15:30 |  |
| aturday     | WORKDAY                | 07:00    | 10:00    | 10:30  | 12:45 | 13:45 | 15:30 |  |
| Ro          | und to nearest minutes |          |          |        |       |       |       |  |
|             | Bounding               |          |          |        |       |       |       |  |
|             | Rounding               |          |          |        |       |       |       |  |
|             |                        |          |          |        |       |       |       |  |
|             |                        |          |          |        |       |       |       |  |
|             |                        |          |          |        |       |       |       |  |
|             |                        |          |          |        |       |       |       |  |
|             |                        |          |          |        |       |       |       |  |
|             |                        |          |          |        |       |       |       |  |
|             |                        |          |          |        |       |       |       |  |
|             |                        |          |          |        |       |       |       |  |

Copyright © 2012 by FingerTec Worldwide Ltd. All rights reserved. **LAST UPDATE 09 JULY 2012** 

## **GROUP DUTY ROSTER FING@RTEC** WITH 6 - COLUMNS CLOCKING SCHEDULE

In this scenario, a user could have 2 breaks per day. Between 10:00 to 10:30, they could go for a tea break and between 12:45 to 13:45, it is time for lunch. In the Attendance Sheet, all the 6 clocking times will be displayed. The clocking time will fall into the OT column when they return from lunch break. When they clock out at 15:30, the clocking time will fall into the Done column.

However, users who are entitled to this clocking schedule will always have OT for 1 hour and 45 minutes because the TCMS V2 will count them as working OT from 13:45 to 15:30. Ignore this OT.

If you do not want the users to be entitled to OT, please refer to the settings below to configure the clocking schedule. Please refer to the Table 1 above, and configure 2 clocking schedules as below:

| General                                                               | Tolerance Roundi       | ng Break           | Overtime       |                 |              |           |           |
|-----------------------------------------------------------------------|------------------------|--------------------|----------------|-----------------|--------------|-----------|-----------|
| locking Time:-<br>ctual clocking time                                 | d                      | <u>In</u><br>07:00 | Break<br>10:00 | Resume<br>10:30 | Out<br>12:45 | <u>OT</u> | Done<br>: |
| Round                                                                 | to nearest minutes     |                    |                |                 |              |           |           |
|                                                                       | rtounding              |                    |                |                 |              |           |           |
| locking Range:-<br>locking before this tim<br>eave it blank for defau | e<br>It range          |                    | :              | 1               | :            |           | :         |
| atest Clocking:-<br>leplace with most recent<br>locking range         | nt clocking within the |                    |                |                 |              |           |           |
|                                                                       |                        |                    |                |                 |              |           |           |

Figure 1.2

Copyright © 2012 by FingerTec Worldwide Ltd. All rights reserved, LAST UPDATE 09 JULY 2012

| FING@RTEC. | GROUP DUTY ROSTER<br>WITH 6 – COLUMNS CLOCKING SCHEDULE |
|------------|---------------------------------------------------------|
|------------|---------------------------------------------------------|

4

| king Sc<br>ecify the<br>Sch          | hedule<br>e clocking s<br>edule                    | chedules an          | d its setting | is as indica       | ited below. Fix | ed clocking sch | edule is not ap | plicable to flex | i-work schedule. |
|--------------------------------------|----------------------------------------------------|----------------------|---------------|--------------------|-----------------|-----------------|-----------------|------------------|------------------|
| locking                              | General                                            | Tolerance            | Rounding      | Break              | Overtime        |                 |                 |                  |                  |
| Clocking<br>Actual old<br>Leave it t | g Time:-<br>oking time<br>olank if not us<br>Round | ed<br>I to nearest r | minutes       | <u>In</u><br>13:45 | Break           | Resume          | Out<br>15:30    |                  | Done<br>:        |
| Clocking<br>Clocking I<br>Leave it t | g Range:-<br>before this tir<br>blank for defa     | ne<br>Iult range     | [             | :                  | :               | :               | :               |                  | :                |
| Latest C<br>Replace v<br>clocking r  | Clocking:-<br>vith most reci<br>ange               | ent clocking wi      | thin the      |                    |                 |                 |                 |                  |                  |
|                                      |                                                    |                      |               |                    |                 |                 |                 |                  |                  |
|                                      |                                                    |                      |               |                    |                 |                 |                 |                  |                  |

## Figure 1.3

After setting up the clocking schedule, you may configure the Group Duty Roster as below:

| a may o | chang | e eac | h day  | planne | r by ri | ght-cli | k on t | Use t                                        | his functio  | n to facilitate th | e assignmer  | t of re    | curring week | day's wo   | rking        |       |     |                   |                     |        |  |
|---------|-------|-------|--------|--------|---------|---------|--------|----------------------------------------------|--------------|--------------------|--------------|------------|--------------|------------|--------------|-------|-----|-------------------|---------------------|--------|--|
| 12 📥    |       |       |        |        |         | Group   |        | schei                                        | dule by a d  | lay type and a o   | clocking sch | edule n    | umber.       |            |              | ifts/ | Day | 3 📥               | Overtime Only After |        |  |
| 14      |       |       |        |        |         |         | -      |                                              |              |                    |              |            |              |            |              |       |     |                   | 1                   |        |  |
| _       |       |       | 1st Sr | ift    |         |         |        | _                                            |              |                    |              |            | Multi-Shift  | ļ          |              | -     |     |                   | Daily Totals        | Create |  |
| 1       | 1 2   | 3     | 4      | 5 6    | 3 7     | 8       | 9 1    | Se                                           | quence       | Day Ty             | /pe          | 1          | 2            | 3          | _ <b>_</b> _ | 29    | 30  | 31                | Auto Calculate OT   |        |  |
| in l    |       |       |        |        |         |         |        | 1                                            |              | RESTDAY            |              |            | 4            |            | -            |       |     |                   | Tth Day OT          |        |  |
| th      |       |       |        |        |         |         |        | 2                                            |              | WORKDAY            | 1            |            | 2            | -          | _            |       |     |                   |                     |        |  |
| ar      |       |       |        |        |         |         |        | 3                                            |              | WORKDAY            | 1            | 2          | 2            |            | _            |       |     |                   |                     |        |  |
|         |       |       |        |        |         |         | -      | 4                                            |              | WORKDAY            | 1            | -          | 2            |            | _            |       |     |                   | Holiday List        |        |  |
| pr      |       |       |        |        |         |         |        | 5                                            |              | WORKDAY            | 1            | -          | 2            |            | - 1          |       |     |                   |                     |        |  |
| ay      |       |       |        |        |         |         |        | 6                                            |              | WORKDAY            | 11           | -          | 2            |            | -            |       |     |                   | Auto Schedule       |        |  |
| In      |       |       |        |        |         |         |        | 1                                            | 0            | WORKDAY            |              | -          | 2            |            | _            |       |     |                   |                     |        |  |
| al I    |       |       |        |        |         |         |        | Effect                                       | tive date ra | ange               | 01/01/201    | 31/12/2012 | 14           |            |              |       |     | Different Restday |                     |        |  |
| ug      |       |       |        |        |         |         |        | Possi                                        | ible option  | of schedule co     | des for oper | sched      | ule attendan | ce that he | as no        |       |     |                   |                     |        |  |
|         |       |       |        |        |         |         |        | pre-determined schedule code:- i.e. 11,12,13 |              |                    |              |            |              |            |              |       |     |                   | Import Roster       |        |  |
| ct      |       |       |        |        |         |         |        |                                              |              |                    |              |            |              |            |              |       |     |                   |                     |        |  |
| ov      |       |       |        |        |         |         |        |                                              |              |                    |              |            |              |            |              |       |     |                   | Erase Roster        |        |  |
| ec      |       |       |        |        |         |         |        |                                              |              |                    |              | 1          |              |            | 2.3          |       |     |                   |                     |        |  |
|         |       |       |        |        |         |         |        |                                              |              |                    | Okay         |            |              | Can        | icel         |       |     |                   |                     |        |  |
|         |       |       | _      |        |         | -       |        |                                              |              |                    |              |            |              |            |              |       |     |                   |                     |        |  |
|         |       |       |        |        |         |         |        |                                              |              |                    |              |            |              |            |              |       |     |                   | Cou                 |        |  |
| cih     |       |       |        |        |         |         |        |                                              |              |                    |              |            |              |            |              |       |     |                   |                     | c      |  |
|         |       |       |        |        |         |         |        |                                              |              |                    |              |            |              |            |              |       |     |                   |                     |        |  |
|         |       |       |        |        |         |         |        |                                              |              |                    |              |            |              |            |              |       |     |                   |                     |        |  |
|         |       |       |        |        |         |         |        |                                              |              |                    |              |            |              |            |              |       |     |                   |                     |        |  |

Copyright © 2012 by FingerTec Worldwide Ltd. All rights reserved. **LAST UPDATE 09 JULY 2012** 

## FING@RTEC. GROUP DUTY ROSTER WITH 6 - COLUMNS CLOCKING SCHEDULE

In this page, please consider the relations between Sequence and Day Type as below,

| Sequence | Day       |
|----------|-----------|
| 1        | Sunday    |
| 2        | Monday    |
| 3        | Tuesday   |
| 4        | Wednesday |
| 5        | Thursday  |
| 6        | Friday    |
| 7        | Saturday  |

Table 2: Sequence for the day.

Click the Okay button to save the settings. User who is in clocking schedule a must follow clocking schedule b also. If user could not fulfill both clocking schedules, TCMS V2 will show late-in or early-out in their clocking time.

You will find that the Group Duty Roster become similar as the Group Duty Roster shown below after you click the Okay button:

| 2012 | -  | 01/0 | 01/20 | )12   |      |   | G | Foup |   | 1  |    | De | scrip | tion |       |      |    |    |    |    |    |    |    |    |    |     |       | Shit | ts/D; | ay | 3 🔶        | Overtime Only After |
|------|----|------|-------|-------|------|---|---|------|---|----|----|----|-------|------|-------|------|----|----|----|----|----|----|----|----|----|-----|-------|------|-------|----|------------|---------------------|
|      |    |      |       | 1st S | hift |   |   |      |   | T  |    |    |       |      | 2nd S | hift |    |    |    |    | Ť  |    |    |    |    | 3rd | Shift |      |       |    |            | 1                   |
|      | 1  | 2    | 3     | 4     | 5    | 6 | 7 | 8    | 9 | 10 | 11 | 12 | 13    | 14   | 15    | 16   | 17 | 18 | 19 | 20 | 21 | 22 | 23 | 24 | 25 | 26  | 27    | 28   | 29    | 30 | 31         | Daily Totals        |
| Jan  | -  | 1    | 1     | 1     | 1    | 1 | 1 | -    | 1 | 1  | 1  | 1  | 1     | 1    | -     | 1    | 1  | 1  | 1  | 1  | 1  | -  | 1  | 1  | 1  | 1   | 1     | 1    | -     | 1  | 1          | 7th Day OT          |
| Feb  | 1  | 1    | 1     | 1     | -    | 1 | 1 | 1    | 1 | 1  | 1  | -  | 1     | . 1  | 1     | 1    | 1  | 1  | -  | 1  | 1  | 1  | 1  | 1  | 1  | -   | 1     | 1    | 1     |    | <u>ا م</u> |                     |
| Mar  | 1  | 1    | 1     |       | 1    | 1 | 1 | 1    | 1 | 1  | -  | 1  | 1     | 1    | 1     | 1    | 1  | -  | 1  | 1  | 1  | 1  | 1  | 1  |    | 1   | 1     | 1    | 1     | 1  | 1          |                     |
| Apr  | -  | 1    | 1     | 1     | 1    | 1 | 1 | -    | 1 | 1  | 1  | 1  | 1     | 1    | -     | 1    | 1  | 1  | 1  | 1  | 1  |    | 1  | 1  | 1  | 1   | 1     | 1    | -     | 1  |            | Holiday List        |
| May  | 1  | 1    | 1     | 1     | 1    | - | 1 | 1    | 1 | 1  | 1  | 1  |       | 1    | 1     | 1    | 1  | 1  | 1  | -  | 1  | 1  | 1  | 1  | 1  | 1   | -     | 1    | 1     | 1  | 1          | Auto Schedule       |
| Jun  | 1  | 1    | -     | 1     | 1    | 1 | 1 | 1    | 1 |    | 1  | 1  | 1     | 1    | 1     | 1    |    | 1  | 1  | 1  | 1  | 1  | 1  |    | 1  | 1   | 1     | 1    | 1     | 1  |            | 71010 001100010     |
| Jul  | 25 | 1    | 1     | 1     | 1    | 1 | 1 |      | 1 | 1  | 1  | 1  | 1     | 1    | 2.5   | 1    | 1  | 1  | 1  | 1  | 1  | -  | 1  | 1  | 1  | 1   | 1     | 1    | -     | 1  | 1          | Different Restday   |
| Aug  | 1  | 1    | 1     | 1     |      | 1 | 1 | 1    | 1 | 1  | 1  | -  | 1     | 1    | 1     | 1    | 1  | 1  | -  | 1  | 1  | 1  | 1  | 1  | 1  |     | 1     | 1    | 1     | 1  | 1          |                     |
| Sep  | 1  | -    | 1     | 1     | 1    | 1 | 1 | 1    | - | 1  | 1  | 1  | 1     | 1    | 1     | -    | 1  | 1  | 1  | 1  | 1  | 1  | -  | 1  | 1  | 1   | 1     | 1    | 1     | -  |            | Import Roster       |
| Oct  | 1  | 1    | 1     | 1     | 1    | 1 |   | 1    | 1 | 1  | 1  | 1  | 1     | -    | 1     | 1    | 1  | 1  | 1  | 1  | -  | 1  | 1  | 1  | 1  | 1   | 1     | -    | 1     | 1  | 1          | L                   |
| Nov  | 1  | 1    | 1     | -     | 1    | 1 | 1 | 1    | 1 | 1  | -  | 1  | 1     | 1    | 1     | 1    | 1  | -  | 1  | 1  | 1  | 1  | 1  | 1  |    | 1   | 1     | 1    | 1     | 1  |            | Erase Roster        |
| Dec  | 1  | -    | 1     | 1     | 1    | 1 | 1 | 1    | - | 1  | 1  | 1  | 1     | 1    | 1     | -    | 1  | 1  | 1  | 1  | 1  | 1  | -  | 1  | 1  | 1   | 1     | 1    | 1     | -  | 1          |                     |

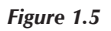

Copyright © 2012 by FingerTec Worldwide Ltd. All rights reserved, LAST UPDATE 09 JULY 2012